## E j e r c i c i o n º 13 Matrículas 2003

Objetivo: Realizar cálculo de totales y Gráficos

Calcular el total de alumnos matriculados en el primer curso, así como el porcentaje de hombres y mujeres.

1. Crear un libro llamado "Matrículas 2003.xls" con 2 hojas, una llamada "Alumnos Matriculados" y otra llamada "Gráficos Alumnos".

2. En la hoja "Alumnos Matriculados" construiremos la siguiente tabla con los datos indicados:

|    | A                                | В     | С       | D      | E        | F      | G         | Н        |  |
|----|----------------------------------|-------|---------|--------|----------|--------|-----------|----------|--|
| 1  |                                  |       |         | MATRIC | ULAS PRI | MER CU | MER CURSO |          |  |
| 2  |                                  | REP   | ITEN    | NUE    | vos      | TOTAL  |           |          |  |
| 3  | TITULACION                       | Total | Mujeres | Total  | Mujeres  | Total  | %Mujeres  | %Hombres |  |
| 4  | Lic. Veterinaria                 | 10    | 2       | 232    | 124      |        |           |          |  |
| 5  | Lic. Ciencia y Tecnol. Alimentos | 13    | 10      | 38     | 27       |        |           |          |  |
| 6  | Lic. en Biología                 | 22    | 10      | 155    | 98       |        |           |          |  |
| 7  | Lic. en Química                  | 22    | 9       | 168    | 91       |        |           |          |  |
| 8  | Lic. en Física                   | 9     | 1       | 53     | 18       |        |           |          |  |
| 9  | Lic. en Bioquímica               | 8     | 5       | 14     | 7        |        |           |          |  |
| 10 | Lic. en Ciencias Ambientales     | 4     | 4       | 99     | 58       |        |           |          |  |
| 11 | TOTALES                          |       |         |        |          |        |           |          |  |

3. Introducir las fórmulas adecuadas para calcular la columna TOTAL. Las columnas de %Mujeres y %Hombres deberán expresarse en %. La hoja deberá mostrar el siguiente aspecto:

| /  | <b>_</b>                         |       |         |        |          |           |          | 1        |
|----|----------------------------------|-------|---------|--------|----------|-----------|----------|----------|
|    | A                                | В     | С       | D      | E        | F         | G        | Н        |
| 1  |                                  |       |         | MATRIC | ULAS PRI | MER CURSO |          |          |
| 2  |                                  | REP   | ITEN    | NUE    | VOS      |           | TOTAL    |          |
| 3  | TITULACION                       | Total | Mujeres | Total  | Mujeres  | Total     | %Mujeres | %Hombres |
| 4  | Lic. Veterinaria                 | 10    | 2       | 232    | 124      | 242       | 52%      | 48%      |
| 5  | Lic. Ciencia y Tecnol. Alimentos | 13    | 10      | 38     | 27       | 51        | 73%      | 27%      |
| 6  | Lic. en Biología                 | 22    | 10      | 155    | 98       | 177       | 61%      | 39%      |
| 7  | Lic. en Química                  | 22    | 9       | 168    | 91       | 190       | 53%      | 47%      |
| 8  | Lic. en Física                   | 9     | 1       | 53     | 18       | 62        | 31%      | 69%      |
| 9  | Lic. en Bioquímica               | 8     | 5       | 14     | 7        | 22        | 55%      | 45%      |
| 10 | Lic. en Ciencias Ambientales     | 4     | 4       | 99     | 58       | 103       | 60%      | 40%      |
| 11 | TOTALES                          |       |         |        |          |           |          |          |
|    |                                  |       |         |        |          |           |          |          |

4. Calcular los Totales de la fila 11. El resultado mostrará:

| A          | В  | С  | D   | E   | F   |
|------------|----|----|-----|-----|-----|
| 11 TOTALES | 88 | 41 | 759 | 423 | 847 |

5. Realizar un gráfico en la hoja "Gráficos Alumnos" donde se muestre el reparto de matrículas por titulación. El gráfico quedara del siguiente modo:

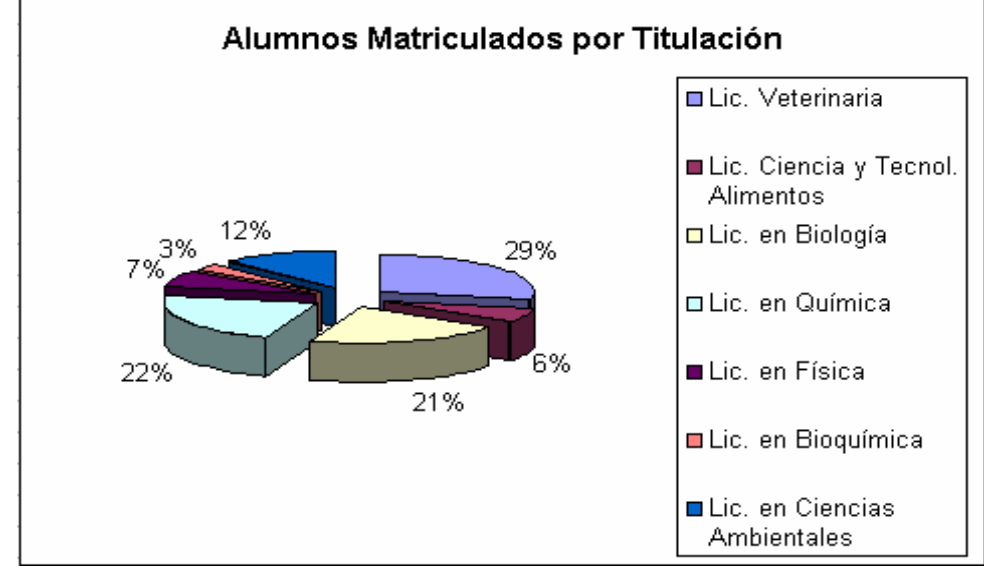

6. Realizar un gráfico con en el que se muestre el reparto por sexos en cada titulación. El resultado deberá quedar del siguiente modo:

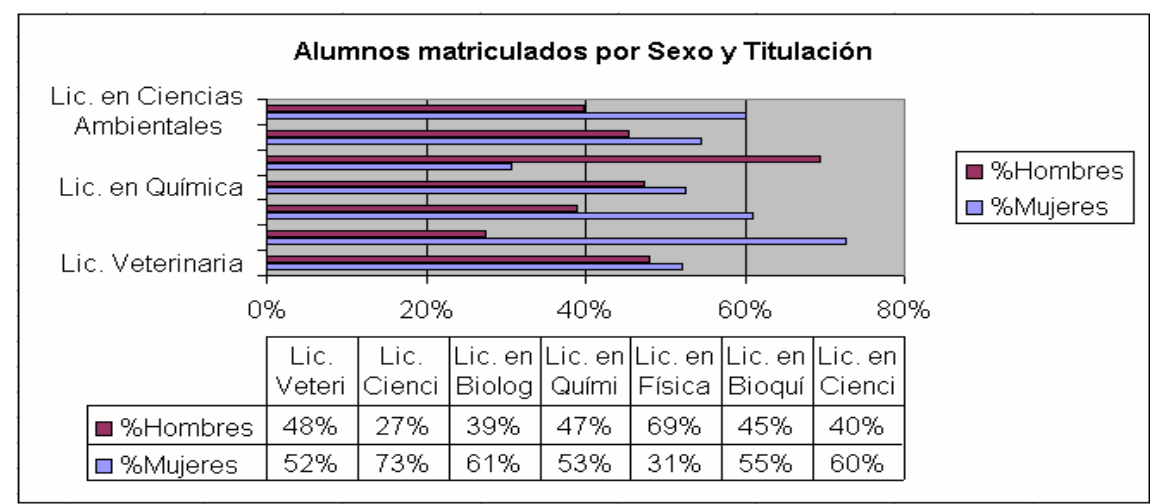

## • Solución:

1. Lo primero que haremos será cambiar el nombre a cada hoja, para ello pinchamos con el botón derecho de ratón sobre la pestaña de la hoja y elegimos "Cambiar nombre", introduciendo el nombre indicado a cada hoja. La tercera hoja que crea Excel por defecto deberemos borrarla.

2. A continuación introducimos la tabla que se nos indica. Para ello deberemos combinar las celdas de B1 a H1 para el título, de B2 a C2, de D2 a E2 y de F2 a H2 para las categorías de las columnas. Para combinar las columnas podemos usar la opción "Combinar celdas" que tenemos en el menú Formato – Celdas... -

Alineación o el botón de la barra de herramientas. Se puede dar el formato a la tabla en estos momentos, pero es preferible esperar a que este terminado. Si lo realizamos ahora puede que tengamos que volver a aplicarlo a distintas partes de la tabla según introducimos datos y fórmulas. 3. Vamos a calcular el total de los alumnos matriculados. Tendremos:

F4=B4+D4

F5=B5+D5...

Tenemos 2 opciones:

• Introducir las fórmulas en todas las casillas.

• Utilizar la potencia de Excel en el uso de referencias relativas. Introducimos sólo la fórmula en la celda F4 y la copiamos a las demás.

A la hora de calcular el porcentaje de Hombres y Mujeres, tendremos que usar las fórmulas: *Total Alumnos* 

Porcentaje Mujeres = Total Mujeres

*Porcentaje Hombre* = 1- *Porcentaje Mujeres* 

Observamos que hemos calculado el porcentaje en "tanto por 1". Esto es debido a que cuando apliquemos a las celdas el formato %, Excel multiplica por 100 el valor de la casilla.

De esta forma:

G4=(C4+E4)/F4

H4=1-G4

Copiamos estas fórmulas al resto de celdas y obtendremos los resultados buscados.

4. Para calcular los totales de la fila 11 tenemos 2 opciones:

• Introducir la fórmula de la manera B11=B4+B5+B6+...+B10.

• Utilizar la auto-suma que proporciona Excel. Para elle seleccionamos desde la celda B4 a la B11 y pulsamos sobre el botón de la barra de herramientas.

Esto nos introducirá la fórmula: B11=SUMA(B4:B10)

Repetiremos la misma acción para las celdas C11, D11, E11 y F11.

5. En este apartada deberemos introducir un gráfico circular. Para ello seleccionamos las celdas de A4 a A10 (A4:A10) y F4 a F10 (pulsaremos la tecla Ctrl para que no perdamos la primera selección) A continuación pulsamos sobre el botón de la barra de herramientas y seguimos los siguiente pasos:

a) Elegimos el tipo de gráfico y pulsamos siguiente:

| Tipos estándar Tipos p                 | personalizados                                |
|----------------------------------------|-----------------------------------------------|
| Tipo de gráfico:                       | <u>S</u> ubtipo de gráfico:                   |
| Columnas<br>Barras<br>Líneas           |                                               |
| XY (Dispersión)<br>Áreas<br>Anillos    |                                               |
| Superficie<br>Burbujas<br>Cotizaciones | <br>▼                                         |
|                                        | Circular seccionado con efecto 3D.            |
|                                        | Pr <u>e</u> sionar para ver muestra           |
|                                        |                                               |
| <u>_</u>                               | Cancelar < Atrás Siguiente > <u>T</u> erminar |

b) Comprobamos los datos de origen, que coincidirán con los que hemos seleccionado y pulsamos siguiente:

| Rango de datos Serie |                            |                                                                                                    |                                                                  |
|----------------------|----------------------------|----------------------------------------------------------------------------------------------------|------------------------------------------------------------------|
|                      |                            | □ Lic. Veterii<br>□ Lic. Cienci:<br>Alimentos<br>□ Lic. en Bio<br>□ Lic. en Quí<br>□ Lic. en Físi<br>□ Lic. en Cien<br>Ambientol | naria<br>a y Tecnol.<br>logía<br>mica<br>ica<br>química<br>ncias |
| Rango de datos:      | inos Matriculados'!\$<br>s | ;A\$4:\$A\$10;'Alur                                                                                                    | nnos Mat 💽                                                       |
| 2 Cancelar           | < <u>A</u> trás            | Siguiente >                                                                                                    | <u>T</u> erminar                                                 |

b) Introducimos los títulos, leyenda y rótulos de datos y pulsamos siguiente:

| Títulos Leyer                                                             | da Rótulos de datos                                                                                                    | Títulos                                                                        | Leyenda                             | Rótulos de dato |  |
|---------------------------------------------------------------------------|----------------------------------------------------------------------------------------------------|--------------------------------------------------------------------------------|-------------------------------------|-----------------|--|
| Alumnos Mat                                                               | I✓ <u>M</u> ostrar leyenda<br>□Ubicación                                                                                     |                                                                                |                                     |                 |  |
| Eje de categoría<br>Eje de valores (Y<br>Segundo eje de<br>Segundo eje de | (X):<br>):<br>ategorías (X):<br>alores (Y):                                                                                  | C A <u>b</u> a<br>C Esq<br>C A <u>r</u> ri<br>€ <u>D</u> er<br>C I <u>z</u> qu | ijo<br>uina<br>ba<br>echa<br>uierda |                 |  |
|                                                                           | Títulos Leyenda<br>Rótulos de datos<br>Mostrar valor<br>Mostrar porcer<br>Mostrar rótulo<br>Mostrar rótulo<br>Mostrar tamaño | Rótulos<br>taje<br>y porcentaj<br>o de burbuj<br>a junto a ró<br>jía           | de datos<br>je<br>as                |                 |  |

c) Indicamos donde queremos crear el gráfico y pulsamos terminar:

| Situar gráfico  | );                           | 0 71                        |                  |
|-----------------|------------------------------|-----------------------------|------------------|
|                 | C En una <u>h</u> oja nueva: | Gráfico1                    |                  |
| Como objeto en: |                              | Gráficos Alumnos            | •                |
| 2               | Cancelar                     | < <u>A</u> trás Siguiente > | <u>T</u> erminar |

6. Seleccionamos las columnas A3:A10, G3:G10 y H3:H10 y pulsamos . Seguimos los siguientes pasos:

a) Elegimos el tipo de gráfico y pulsamos siguiente:

| Tipos estándar Tipos p                                                                                                    | ersonalizados                                                                               |
|----------------------------------------------------------------------------------------------------|---------------------------------------------------------------------------------------------|
| Tipo de gráfico:                                                                                                    | <u>S</u> ubtipo de gráfico:                                                                 |
| Columnas Columnas Columnas Circular Circular Cir |                                                                                             |
|                                                                                                    | Barra agrupada. Compara valores entre<br>categorías.<br>Pr <u>e</u> sionar para ver muestra |
| 2                                                                                                    | Cancelar < Atrás Siguiente > <u>T</u> erminar                                               |

b) Comprobamos los datos de origen, que coincidirán con los que hemos seleccionado y pulsamos siguiente:

| Rang                  | jo de datos Serie                                                                                                    |
|-----------------------|----------------------------------------------------------------------------------------------------|
|                       | Lic. en Ciencias Ambientales<br>Lic. en Bioquímica<br>Lic. en Física<br>Lic. en Guímica<br>Lic. en Biología<br>Lic. Ciencia y Tecnol. Alimentos<br>Lic. Veterinaria |
| <u>R</u> ang<br>Serie | go de datos: ='Alumnos Matriculados'!\$A\$3:\$A\$10;'Alumnos Mat 🛐<br>es en: C Eilas<br>Colu <u>m</u> nas                                                           |
| 2                     | Cancelar < <u>A</u> trás Siguiente > <u>T</u> erminar                                                                                                    |

b) Modificamos los títulos, leyenda y tabla de datos y pulsamos siguiente:

| Títulos Eje Líneas de divisió                                                                                                    |
|----------------------------------------------------------------------------------------------------|
| Título del gráfico:                                                                                                    |
| Alumnos matriculados por Sex                                                                                                    |
| Eje de categorias (X):                                                                                                    |
| Eje de valores (Y): Segundo eje de categorías (X):                                                                                                    |
| Segundo eje de valores (Y):                                                                                                    |
| Títulos Eje Líneas de división Leyenda Rótulos de datos Tabla de datos                                                                                                    |
| Mostrar tabla de datos<br>Mostrar clave de leyendas<br>Mostrar clave de leyendas<br>Mostrar clave de leyendas<br>Multiple de datos<br>Multiple de datos<br>Multiple datos<br>Multiple de datos<br>Multiple datos<br>Multiple datos |
| Lic. en<br>Veterins<br>is<br># 2Hombres 482 392 692 452<br># 2Mujeres 522 612 312 552                                                                                                    |
|                                                                                                    |
| Cancelar < <u>A</u> trás Siguiente > <u>T</u> erminar                                                                                                    |
| c) Indicamos donde queremos crear el gráfico y pulsamos terminar:                                                                                                    |

|   | C En una <u>h</u> oja nueva: | Gráfico1                    |                  |
|---|------------------------------|-----------------------------|------------------|
|   | • Como <u>o</u> bjeto en:    | Gráficos Alumnos            | •                |
| 2 | Cancelar                     | < <u>A</u> trás Siguiente > | <u>T</u> erminar |